# Stride 알림 설정 방법

이 페이지는 Stride 앱의 알림 설정 방법을 설명한다.

- 푸시 알림 설정 • Step 1) 메뉴로 이동 • Step 2) Push notification On • 대화방 (Room) 알림 설정 • Step 1) 대화방 설정 화면 열기 • Step 2) 대화방 알림 설정 화면 열기 • Step 3) 모든 메시지에 대한 알림 설정

# 푸시 알림 설정

모바일 앱에서 푸시 알림을 받기 위해 다음 절차를 수행한다.

## Step 1) 메뉴로 이동

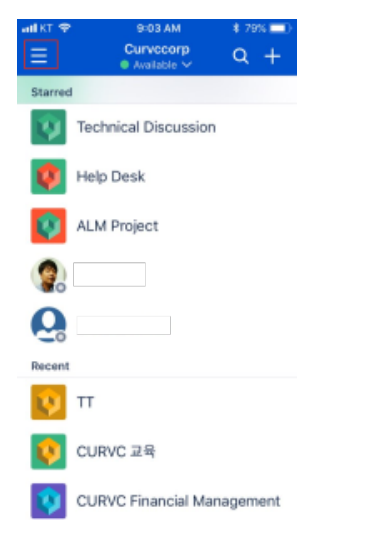

## Step 2) Push notification On

- Push notification
- 푸시 알림 설정: on 설정 Email notification
- 푸시 알림 전송이 안될 때 이메일로 메시지 수신 여부 설정
- Notification sound ■ 푸시 알림 소리 선택

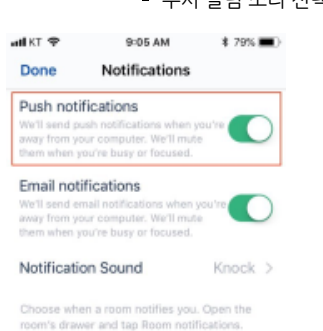

# 대화방 (Room) 알림 설정

Stride의 기본 설정은 대화방에서 멘션 (@)으로 지정한 사용자에게만 알림 메시지를 전송한다. 모든 메시지에 대해 알림을 받기 위해 대화방 마다 설정을 변경해야 한 다.

## Step 1) 대화방 설정 화면 열기

대화방 화면에서 메뉴를 선택하여 대화방 설정 화면으로 이동

| atl KT LT       | E 1    | 8:01 PM |      | \$ 831 |    |
|-----------------|--------|---------|------|--------|----|
| <               | CURVC  | News    | Room |        | ≣0 |
|                 | T      |         |      |        |    |
| CURVC News Room |        |         |      |        |    |
| Say something   |        |         |      |        |    |
| @ (             | )<br>0 |         | Ø    | 1      | 7  |

#### Step 2) 대화방 알림 설정 화면 열기

"Room notification" 메뉴를 선택해 대화방 알림 설정 화면으로 이동

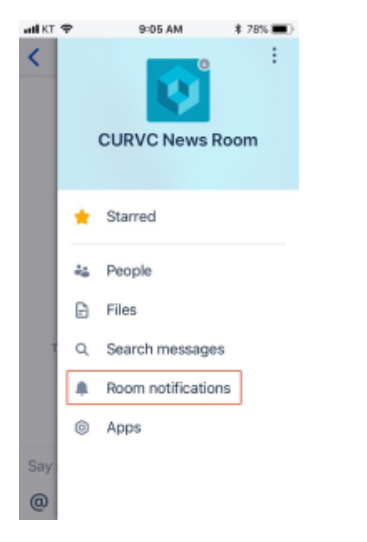

#### Step 3) 모든 메시지에 대한 알림 설정

"All messages" 를 선택하면 대화방의 모든 메시지에 대해 푸시 알림을 받게된다.

| atl KT<br>Car | ♥                  | 9:06 AM<br>Room notifications<br>CURVC News Room                              | * 78%  Save |
|---------------|--------------------|-------------------------------------------------------------------------------|-------------|
| ۲             | All we'll<br>some  | messages<br>I notify you every time<br>eone sends a message in t              | ✓<br>his    |
|               | Mei<br>Weil<br>men | ntions (default)<br>I notify you when someone<br>tions @here, @all, or you in | t<br>n t    |
| -             |                    |                                                                               |             |

Only mentions of you We'll notify you when someone mentions you in this room.

When you close this room, we'll only notify you when someone mentions you in it.